# Rentcar Administration

렌트카 관리자 가이드

SHINING Inc.

Update 2025.06 Copyright @ Shining Inc. All right reserved.

# Contents

#### Chapter 1 차량 분류

차량 분류 설정 차량 분류 수정 및 삭제

#### Chapter 2 차량 등록

차량 정보 등록 차량 정보 수정 및 삭제

Chapter 3 차량 검색

조건별 차량 검색

Chapter 4 차량 견적 문의

견적 문의 작성

#### 1 차량 분류 | 1-1 차량 분류 설정

# 차량 분류 설정

• 차량 등록을 위한 분류를 설정합니다.

### 1. 제조사 추가

관리자 로그인 후, /admin 어드민 페이지에서 <mark>차량 관리</mark>를 클릭합니다. **차량 제조사 추가** 버튼 클릭 후, 제조사를 입력합니다. [+] 버튼을 클릭하시면 여러 개의 제조사를 한 번에 등록할 수 있습니다.

| 』차             |                                                        |                                                                                                    | 1                                                                                                    | 국산 차량 제조                                                                                                    | 사 추기                                                                                                    |
|----------------|--------------------------------------------------------|----------------------------------------------------------------------------------------------------|----------------------------------------------------------------------------------------------------|----------------------------------------------------------------------------------------------------|----------------------------------------------------------------------------------------------------|
| 17])           |                                                        |                                                                                                    | 수정 삭제                                                                                                    | 기아 모델 추가                                                                                                    | ,                                                                                                    |
| hu7886.s33.hdw | /eb.co.kr/admin/industry/car_form.php?cc_id1=1 - Ch    | irome                                                                                                    | -                                                                                                    |                                                                                                    |                                                                                                    |
| ☆ 주의 요함 hu     | a7886.s33.hdweb.co.kr/admin/industry/car_for           | rm.php?cc_id1=1                                                                                                    |                                                                                                    | ¥                                                                                                    | `                                                                                                    |
| 차량 카테고리        | 등록                                                     |                                                                                                    |                                                                                                    | 1                                                                                                    |                                                                                                    |
|                |                                                        |                                                                                                    | [+][-]<br>현대                                                                                                    |                                                                                                    | `                                                                                                    |
| 등록위치           | 국산차 ✔ 선택 ✔ 선택 ✔                                        | 등록명                                                                                                    | KG 모빌리티                                                                                                    | 2                                                                                                    |                                                                                                    |
|                |                                                        |                                                                                                    |                                                                                                    |                                                                                                    |                                                                                                    |
|                | <b>3</b> 확인 문                                          | 271                                                                                                    |                                                                                                    | F                                                                                                    |                                                                                                    |
|                | l가)<br>hu7886.s33.hdw<br>A 주의 요함 hu<br>차량 카테고리<br>등록위치 | 1개)<br>이 hu7886.s33.hdweb.co.kr/admin/industry/car_form.php?cc_id1=1 - Ch<br>A 주의 요함 hu7886.s33.hdweb.co.kr/admin/industry/car_for<br>차량 카테고리 등록<br>등록위치 국산차 및 선택 및 선택 및<br>3 확인 6 | 나가         • hu7886.s33.hdweb.co.kr/admin/industry/car_form.php?cc_id1=1 - Chrome         ▲ 주의 요함       hu7886.s33.hdweb.co.kr/admin/industry/car_form.php?cc_id1=1         ★량 카테고리 등록         등록위치       국산차 ▼ 선택 ▼ 선택 ▼ 등록명         3       확인         달기 | 나       수정       삭제         나/7       수정       삭제         아 Nu7886.s33.hdweb.co.kr/admin/industry/car_form.php?cc_id1=1 - Chrome       -         소 주의 요함       hu7886.s33.hdweb.co.kr/admin/industry/car_form.php?cc_id1=1         차량 카테고리 등록         등록위치       국산차 ㆍ 선택 ㆍ 선택 ㆍ 등록명       [+1[-]<br>현대<br>KG 모빌리티         3       환인 달기 | 나     국산 차량 제조       1     국산 차량 제조       1     국산 차량 제조       1     국산 차량 제조       1     수정       4     기어 모델 추가       1 |

### 2. 모델 추가

모델 추가 버튼 클릭 후, 모델명을 입력합니다. [+] 버튼을 클릭하시면 여러 개의 모델을 한 번에 등록할 수 있습니다. 차량 모델의 <mark>세부 분류</mark>도 추가할 수 있습니다.

| <mark>현대</mark> (하위 | 년 44개)                                                               |                      | 수정             |     | 현대 모델 추가          | ^ |
|---------------------|----------------------------------------------------------------------|----------------------|----------------|-----|-------------------|---|
| • EQ900             | 1                                                                    |                      | 수정             | 삭제  | 세부 분류 추가          | ~ |
| · i30               |                                                                      |                      | 수정             | 삭제  | 세부 분류 추가          | ~ |
| · i40               | hu7886.s33.hdweb.co.kr/admin/industry/car_form.php?cc_id1=1&cc_id2   | 2=3 - Chrome         |                | - 1 | 미 × <sup>추가</sup> | ~ |
| · 갤로퍼               | ▲ 주의 요함 hu7886.s33.hdweb.co.kr/admin/industry/car_form<br>차량 카테고리 등록 | .php?cc_id1=1&cc_id2 | !=3            |     | <u>*</u><br>추가    | ~ |
| · 그라나               | 등로 의치 구사차 및 혀대 및 서태 및                                                | 드로며                  | [+][-]<br>스타렉스 |     | 추가                | ~ |
| · 그랜저               |                                                                      | 070                  | 쏘나타<br>아반떼     |     | <b>2</b><br>추가    | ~ |
| ·그레이                | 3     확인     닫기                                                      | l                    |                |     | 추가                | ~ |
| · 다이너:              | 스티                                                                   |                      | 수정             | 삭제  | 세부 분류 추가          | ~ |
| ·라비타                |                                                                      |                      | 수정             | 삭제  | 세부 분류 추가          | ~ |

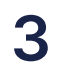

#### 1 차량 분류 🔰 1-2 차량 분류 수정 및 삭제

# 차량 분류 수정 및 삭제

• 설정한 차량 분류를 수정 및 삭제 할 수 있습니다.

1. 분류 수정

수정 할 분류 오른쪽 <mark>수정</mark> 버튼을 클릭합니다. 수정 내용 입력 후, 확인 버튼을 클릭하시면 저장됩니다.

| <mark>현대</mark> (하 | 위 44개)           |                                  | 1                                 | 수정     | 삭제  | 현대 모델 | 추가   | ^ |
|--------------------|------------------|----------------------------------|-----------------------------------|--------|-----|-------|------|---|
| · EQ90             | 🕙 hu7886.s33.hdw | eb.co.kr/admin/industry/car_forn | n.php?w=u&cc_id=3 - Chrome        |        | - 0 | ×     | 루 추가 | ~ |
|                    | ▲ 주의 요함 hu       | 17886.s33.hdweb.co.kr/admir      | n/industry/car_form.php?w=u&cc_ic | l=3    |     |       |      |   |
| · i30              | 현대 수정            |                                  |                                   |        |     |       | · 추가 | ~ |
| · i40              | 분류명              | 현대 <mark>2</mark>                | 전체분류                              | 국산차/현대 |     |       | · 추가 | ~ |
| -                  | 수정명              |                                  | 하위분류                              | 16478  |     |       |      |   |
| · 갤로피              |                  | 3                                | <u>확인</u> 닫기                      |        |     |       | · 추가 | ~ |
| · 그라니              |                  |                                  |                                   |        |     |       | · 추가 | ~ |
|                    |                  |                                  |                                   |        |     |       | ,    |   |
| · 그랜저              | 1                |                                  |                                   | 수정     | 삭제  | 세부분   | 류 추가 | ~ |

### 2. 분류 삭제

삭제 할 분류 오른쪽 <mark>삭제</mark> 버튼을 클릭합니다. 하위 분류가 있을 경우, 같이 삭제되오니 <mark>주의</mark> 바랍니다.

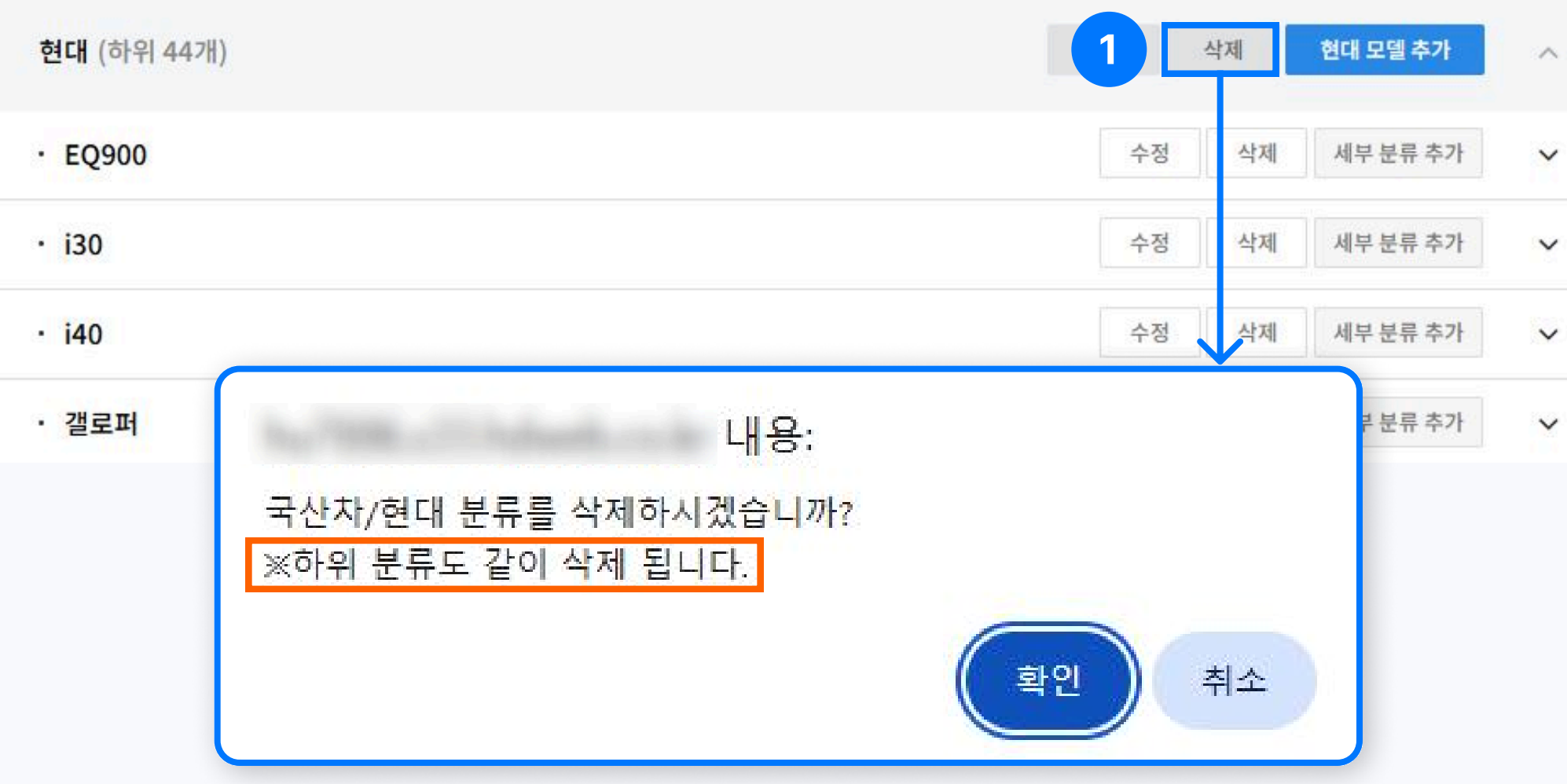

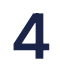

,

#### 2 차량 등록 🔰 2-1 차량 정보 등록

# 차량 정보 등록

• 설정한 차량 분류에 맞게 차량 정보를 등록할 수 있습니다.

1. 차량 등록

차량검색 메뉴로 진입하여 차량등록 버튼을 클릭합니다.

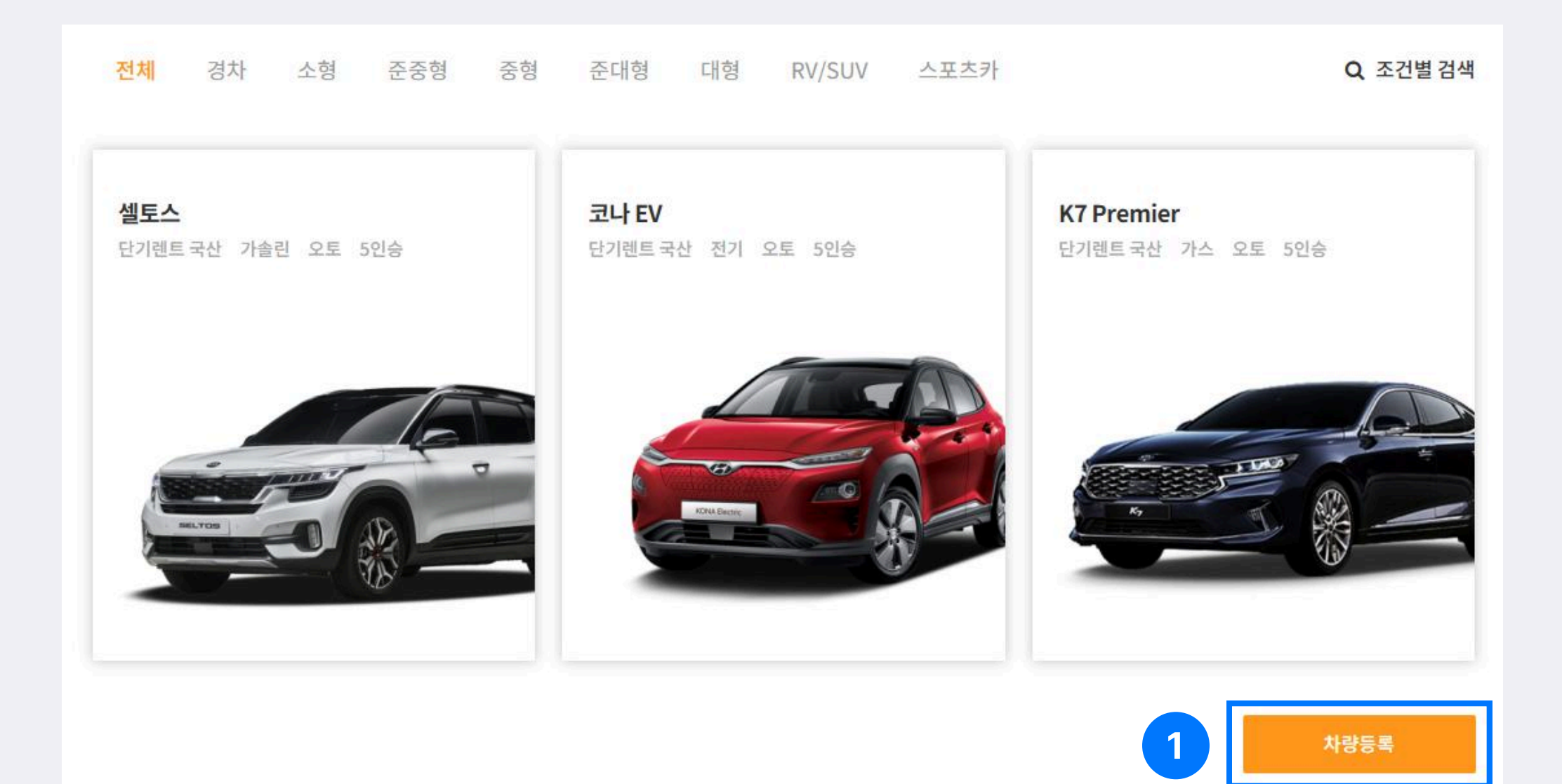

### 2. 기본 정보 입력

차량 분류 선택 및 모델명을 입력하고, 옵션을 선택합니다.

| 단기렌트 국산                              |                                         | ~        | 대형  |                                              |                      |   |
|--------------------------------------|-----------------------------------------|----------|-----|----------------------------------------------|----------------------|---|
| 국산차                                  | ✔ 현대                                    | ~        | 그랜저 | ~                                            | <mark>세부모델 선택</mark> |   |
| 그랜저 IG The New                       |                                         |          | 가스  |                                              |                      |   |
| 5                                    |                                         |          | 오토  |                                              |                      |   |
|                                      |                                         |          |     |                                              |                      |   |
| 2 차량 옵션<br>주요 옵션                     |                                         |          |     |                                              |                      | ^ |
| 2 차량 옵션<br>주요 옵션<br>✔ 내비게이션          | ☑ 스마!                                   | 트키       |     | ✓ 후방카메리                                      | -                    | ^ |
| 2 차량 옵션<br>주요 옵션<br>✔ 내비게이션<br>□ 선루프 | <ul> <li>✓ 스마!</li> <li>✓ 헤드</li> </ul> | 트키<br>램프 |     | <ul> <li>✓ 후방카메리</li> <li>✓ 차선이탈경</li> </ul> | 가<br>경보              | ^ |

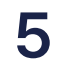

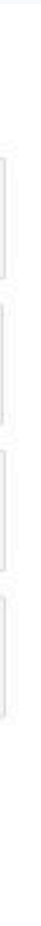

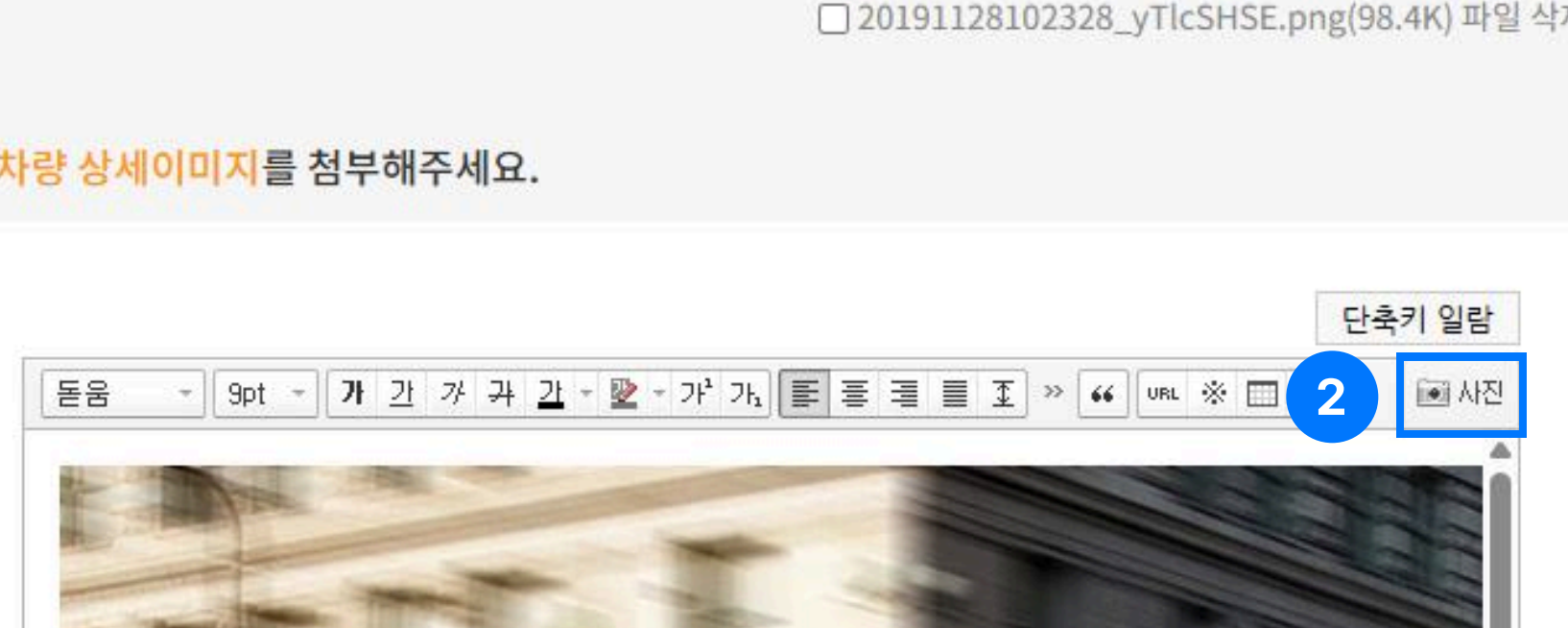

3. 차량 상세이미지를 첨부해주세요.

파일 선택 선택된 파일 없음

□ 20191128102328\_yTlcSHSE.png(98.4K) 파일 삭제

2. 선택한 유형에 맞는 대표이미지를 첨부해주세요.

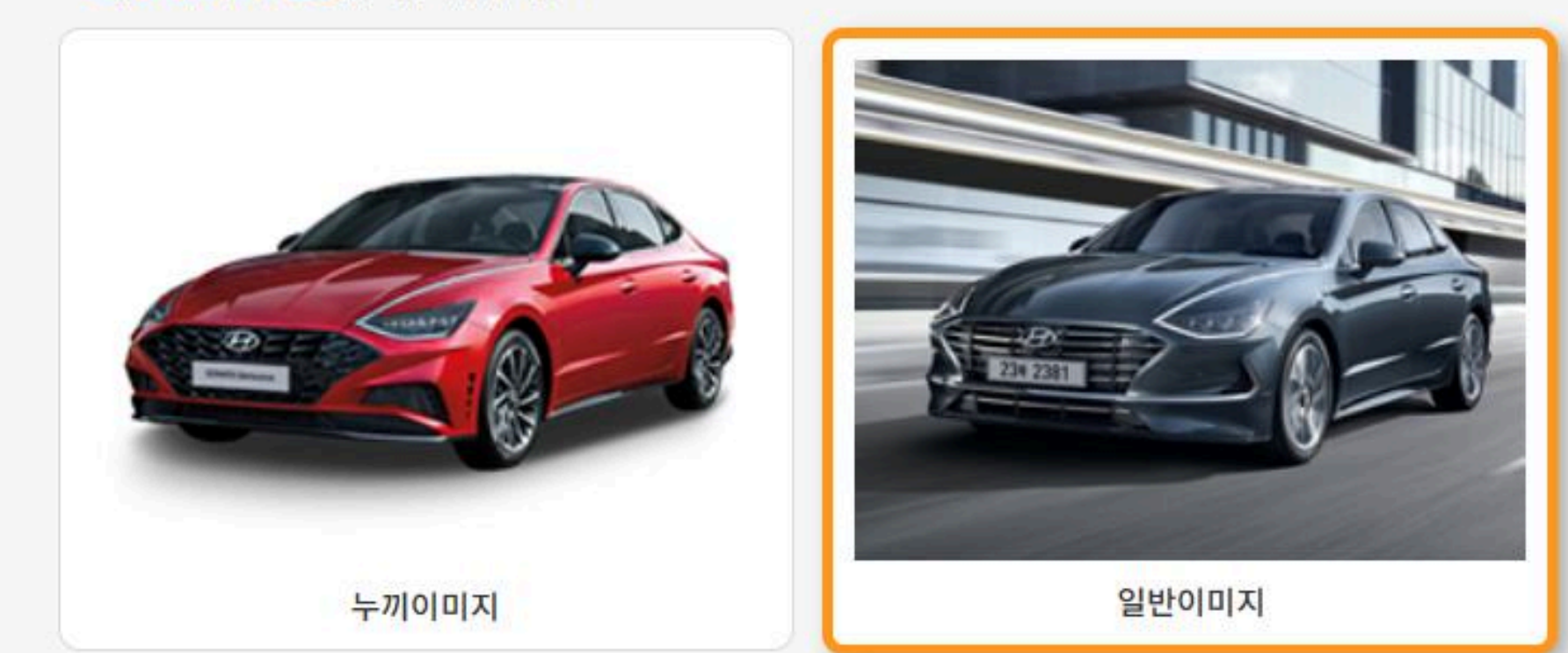

1. 대표이미지 유형을 선택해주세요.

차량 이미지 등록

# 차량 정보 등록

2 차량 등록 📋 2-1 차량 정보 등록

## 3. 이미지 첨부

대표 이미지를 유형에 맞게 등록하고, 차량 상세이미지를 첨부합니다.

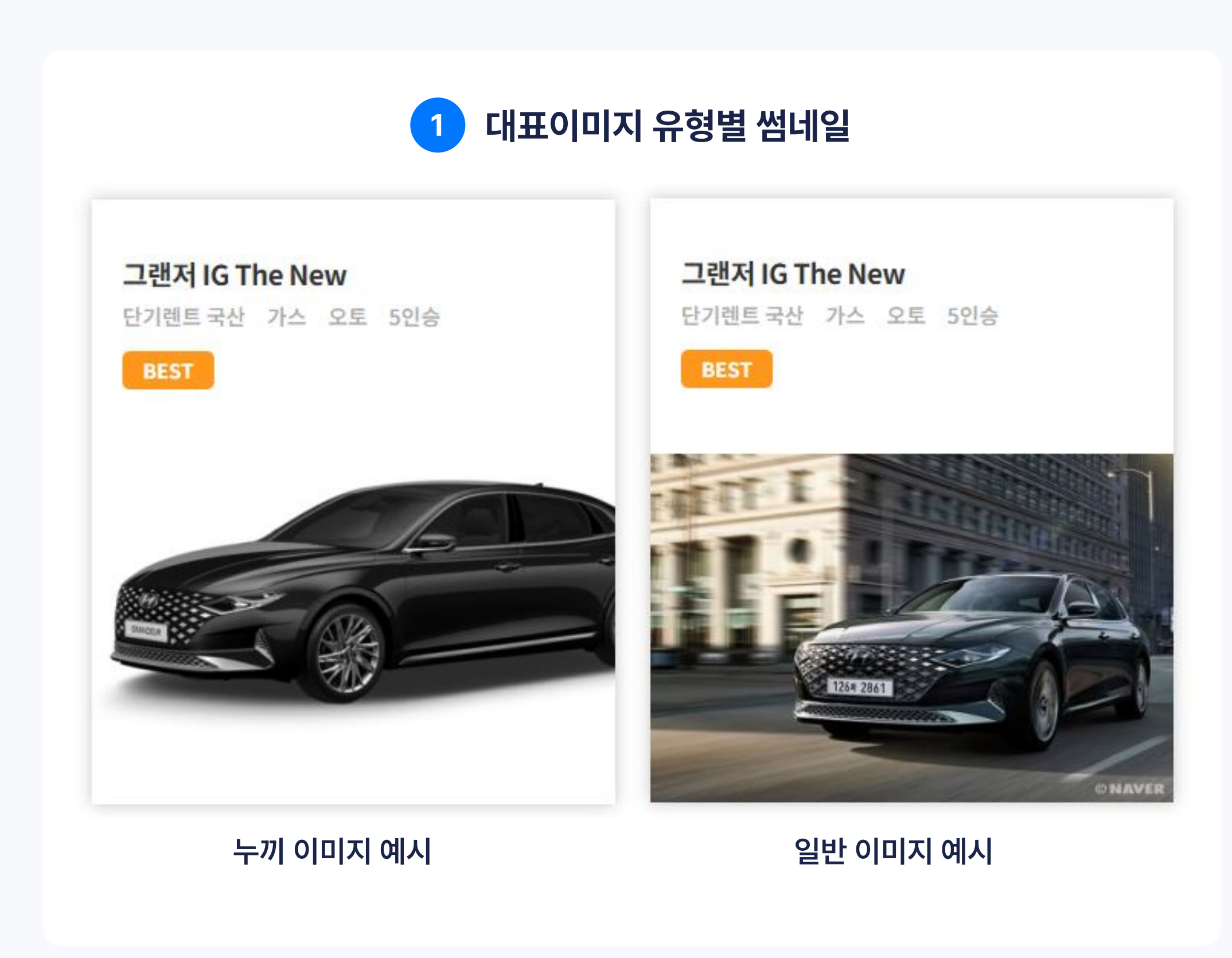

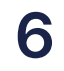

#### 2 차량 등록 📔 2-1 차량 정보 등록

# 차량 정보 등록

| 3716                                          |                                             |           |
|-----------------------------------------------|---------------------------------------------|-----------|
| 일<br>- 일                                      | 120000                                      | 1 검색용금액설정 |
| 일                                             | 360000                                      | 검색용금액설    |
| 일                                             | 840000                                      | 검색용금액설    |
|                                               |                                             |           |
| 금액 타이틀<br>검색용금액설정 : 차량검색시<br>대여조건             | 금액(미입력시 가격문의로 출력)<br>시 검색이 되는 대표 금액을 설정합니다. | 검색용금액설    |
| 금액 타이틀<br>검색용금액설정 : 차량검색시<br>대여조건<br>2전자 대여조건 | 금액(미입력시 가격문의로 출력)<br>시 검색이 되는 대표 금액을 설정합니다. | 검색용금액설    |
| 금액 타이틀<br>검색용금액설정 : 차량검색시<br>대여조건<br>운전자 대여조건 | 금액(미입력시 가격문의로 출력)<br>시 검색이 되는 대표 금액을 설정합니다. | 검색용금액설    |

### 4. 렌트 정보 및 옵션 입력

금액 정보를 입력하고, 필요 시 대여 조건을 입력할 수 있습니다. 모든 정보 입력 후, 하단 <mark>작성완료</mark> 버튼을 클릭하시면 저장됩니다.

#### 1 검색용 금액 설정

금액을 입력하고 이를 <mark>검색용 금액으로 지정</mark>하면, 사용자가 원하는 금액 구간으로 차량을 검색할 때 해당 차량이 노출됩니다.

| 단기렌트 국산 | 단기렌트 수입 | 장기렌트 국산 장기렌트 수입              |
|---------|---------|------------------------------|
| 형 선택    |         | 희망금액 <mark>70</mark> ~ 130만원 |
| 경차      | 소형      |                              |
| 준중형     | 중형      | 기경 지정이려(다이,마의)               |
| 준대형     | 대형      | 가격 직접합덕(편위:편원)               |
| RV/SUV  | 스포츠카    | 70 ~ 130                     |

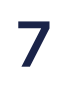

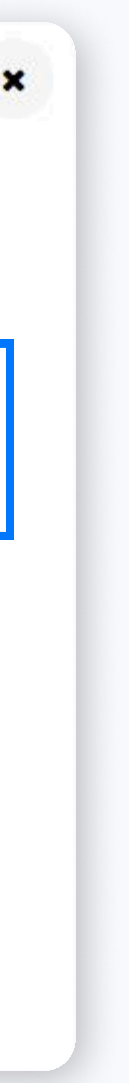

#### 2 차량 등록 📋 2-2 차량 정보 수정 및 삭제

# 차량 정보 수정 및 삭제

• 등록한 차량을 수정 및 삭제 할 수 있습니다.

### 1. 차량 정보 수정

등록한 차량 상세페이지 하단에 <mark>수정</mark> 버튼을 클릭합니다.

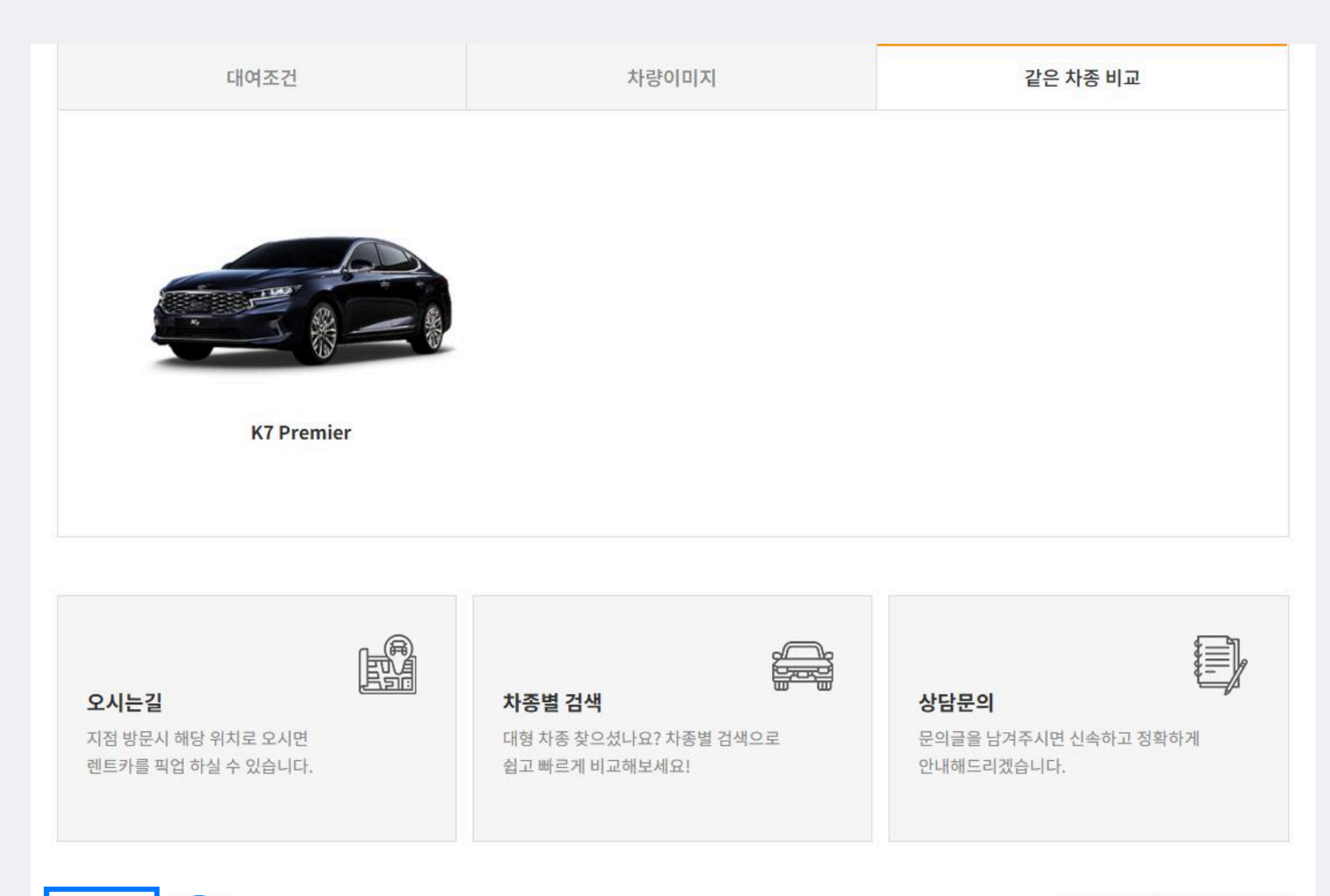

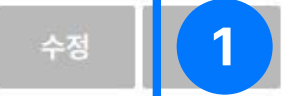

### 2. 차량 삭제

등록한 차량 상세페이지 하단에 <mark>삭제</mark> 버튼을 클릭합니다. 삭제 시, 복구가 불가하오니 주의 바랍니다.

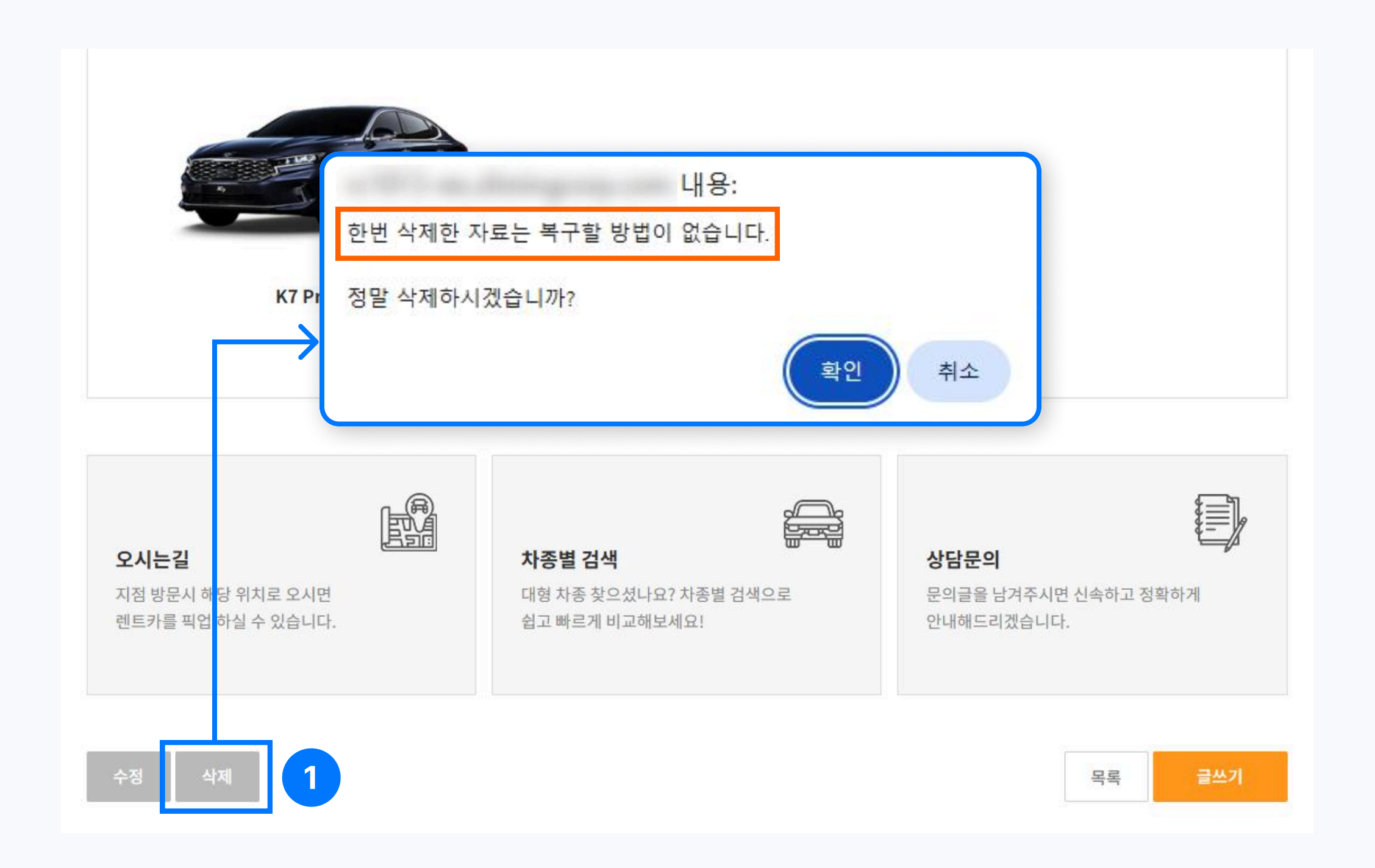

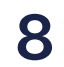

3 차량 검색 | 3-1 조건별 차량 검색

# 조건별 차량 검색

#### • 다양한 조건으로 차량을 검색할 수 있습니다.

| 단기렌트 국산                         | 단기렌트 수입 장기렌                       | 트 국산 장기렌트 수입                                            |
|---------------------------------|-----------------------------------|---------------------------------------------------------|
| <mark>전체</mark> 경차 소형 준중형       | 중형 준대형 대형 RV/SUV 스포               | 츠카 2 3 Q 조건별 검                                          |
| <b>셀토스</b><br>단기렌트국산 가솔린 오토 5인승 | <b>코나 EV</b><br>단기롄트 국산 전기 오토 5인승 | <mark>그랜저 IG The New</mark><br>단기렌트국산 가스 오토 5인승<br>BEST |
|                                 |                                   |                                                         |
|                                 |                                   | <b>K5 3세대</b>                                           |
|                                 | BEST                              |                                                         |
|                                 |                                   |                                                         |
| K2 All New                      |                                   |                                                         |

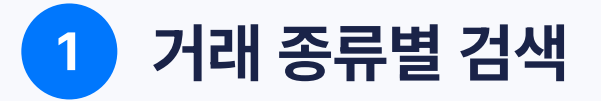

단기렌트 국산/수입, 장기렌트 국산/수입 등 거래 종류로 메뉴를 분리하여 검색 가능합니다.

#### 2 차종별 검색

경차, 중형차, 대형, SUV 등 차종 클릭 시 해당 차량이 노출됩니다.

#### 3 조건별 검색

조건별 검색 버튼을 클릭하면 거래 종류/차종/희망금액 조건으로 검색 가능합니다.

| 선택     |      | 희망금액 <mark>30 ~ 125</mark> 만원 |    |
|--------|------|-------------------------------|----|
| 경차     | 소형   | <b>O</b>                      | 0  |
| 준중형    | 중형   |                               |    |
| 준대형    | 대형   | 가격 직접입력(단위:만원)                |    |
| RV/SUV | 스포츠카 | 30 ~ 1                        | 25 |

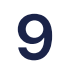

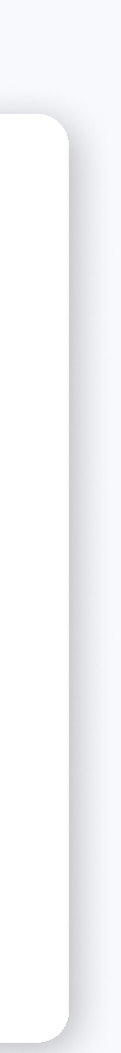

4 차량 견적 문의 🔢 4-1 견적 문의 작성

# 견적 문의 작성

• 견적 문의 게시판 또는 차량 상세페이지에서 문의할 수 있습니다.

### 1. 견적 문의 게시판

이름/연락처/차종/대여일/반납일 등을 선택할 수 있습니다.

| 이름     | 홍길동 🗸                 |                          |                      |     |        |
|--------|-----------------------|--------------------------|----------------------|-----|--------|
| 비밀번호   | •••••                 |                          |                      |     |        |
| 연락처    | 01012345678           |                          |                      |     |        |
| 신청상품   | 단기렌트 국산 🗸 🗸           |                          |                      |     |        |
| 차종     | 국산차 🗸                 | 현대 🗸                     | 그랜저 ~                |     |        |
| 대여일    | 2025-06-11            |                          |                      |     |        |
| 반납일    | 2025-09-10            |                          |                      |     |        |
| ~ 대여방법 | 지점방문 🗸                |                          |                      |     |        |
| 픽업위치   |                       | ※ 지점방문이 아닐시 작성해주         | 세요.                  |     |        |
| 반납위치   |                       | ※ 지점방문이 아닐시 작성해주         | 세요.                  |     |        |
|        |                       |                          |                      |     | 단축키 일람 |
|        | [돋움 · ] 9pt · ] 가 간 기 | / 귀 <u>간</u> - 꽏 가 가 토 풀 | ≣ ≣ I ≫ 66 URL ※ 🖽 C | k l | 교 사진   |
|        |                       |                          |                      |     |        |
|        |                       |                          |                      |     |        |
|        |                       |                          |                      |     |        |
| 내용     |                       |                          |                      |     |        |
|        |                       |                          |                      |     |        |

## 2. 차량 상세페이지 문의

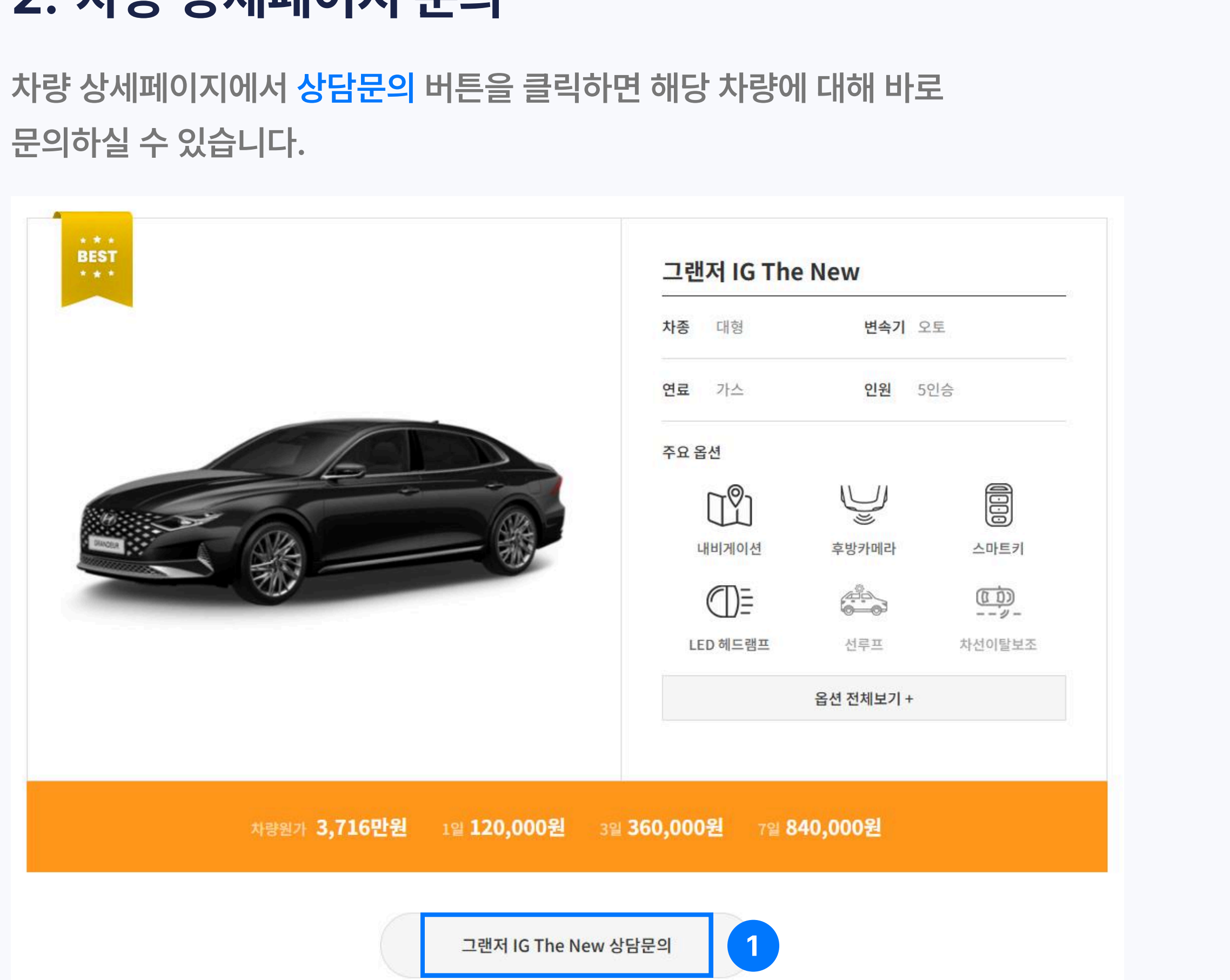

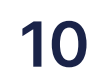

# Thank you

더 궁금하신 사항은 카카오톡 채널로 문의 바랍니다.

## <u>@현대이지웹</u>

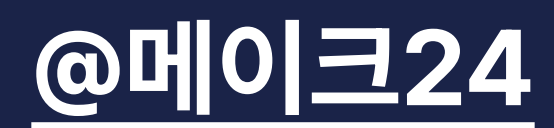

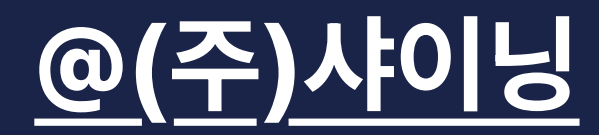

월-금 09:00 ~ 18:00 점심 12:00 ~ 13:00 / 일, 공휴일 휴무

(주)샤이닝 렌트카 가이드

SHINING Inc.